Troy University is a public institution comprised of a network of campuses throughout Alabama and worldwide. Within the state, TROY operates campuses in Dothan, Montgomery, and Troy, Alabama. TROY Online is the distance learning entity of the University, operated administratively from offices in Troy, Alabama, and supported by teaching and recruiting locations across the United States. TROY also operates international teaching locations in Vietnam.

Governance of Troy University's curriculum is vested in the full-time faculty of the institution, most notably through the operation of the graduate and undergraduate academic councils. This governance takes shape at multiple levels, however, including the departmental level (through the deliberation of departmental faculty and approval of the department chair or school director), at the college level (with the interaction of a college level curriculum committee and the approval of the college dean), and at the University level (through consultation of the associate provosts and approval of the academic councils for administrative implementation preparation). Because academic curricular control is a significant focus of Troy University's full-time faculty role, changes to TROY's academic offerings must be vetted at each of these multiple levels.

The University's Academic Change Form (or ACF) is designed to facilitate the workflow for curricular additions, changes, and deletions. Approval via a memo from the college is required as an attachment to the ACF for the office of the Academic Associate Provost to review. The memo should only be directed through the college dean and no further. It should be attached to the ACF, where all other reviewers will review and give the approvals required for the change to be documented.

To access the Academic Change Form (ACF), begin on the TROY Employees website.

## https://my.troy.edu/index.html

Under Divisions, choose Academics, on the Academic web page, the departmental list will be located on the left.

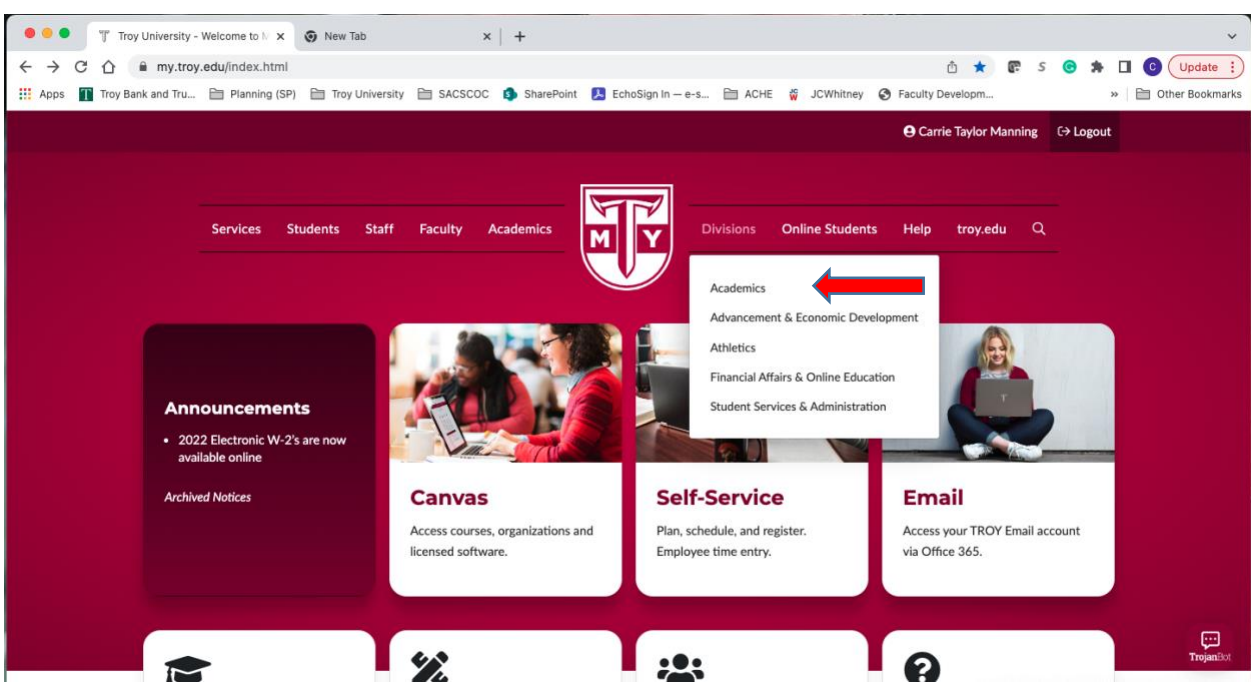

Click on Institutional Research, Planning and Effectiveness.

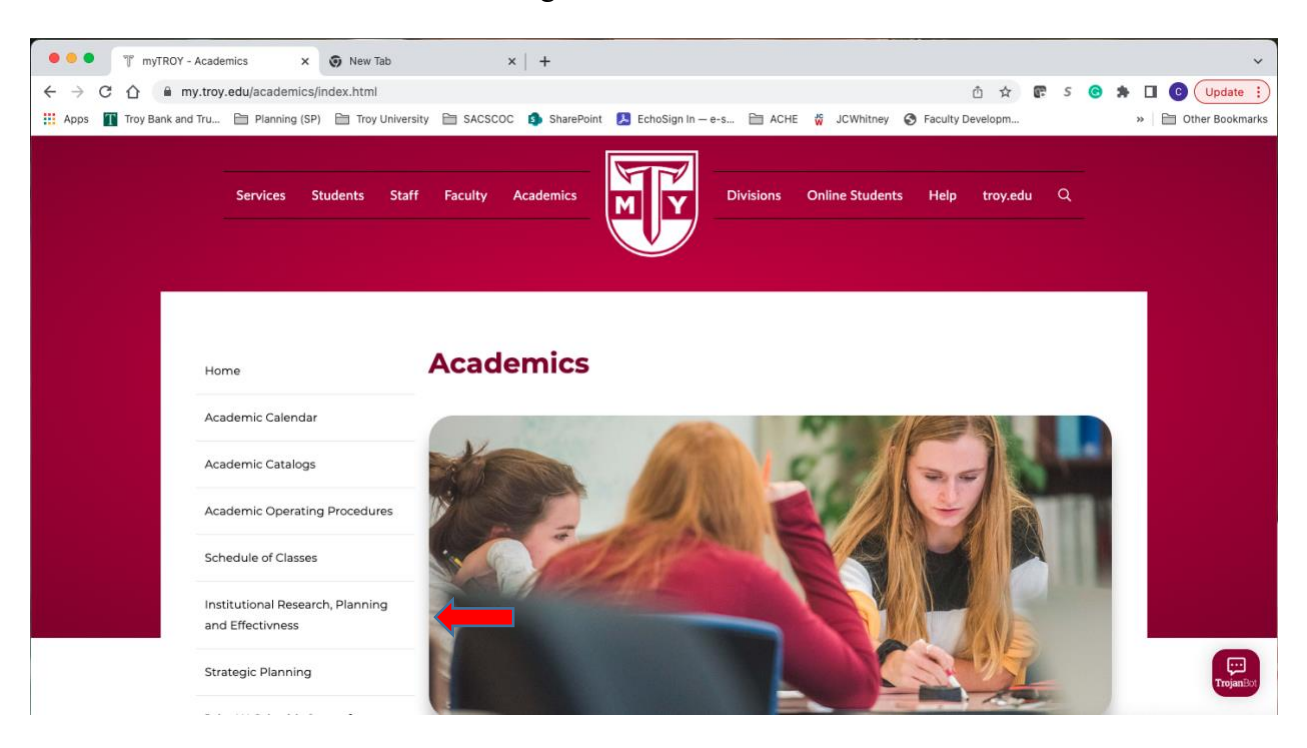

You will land on the Institutional Research, Planning and Effectiveness departmental page, and from there, you will find the IE Handbook in the left-hand menu. Click on the IE Handbook to display details in the right-hand panel of the web page.

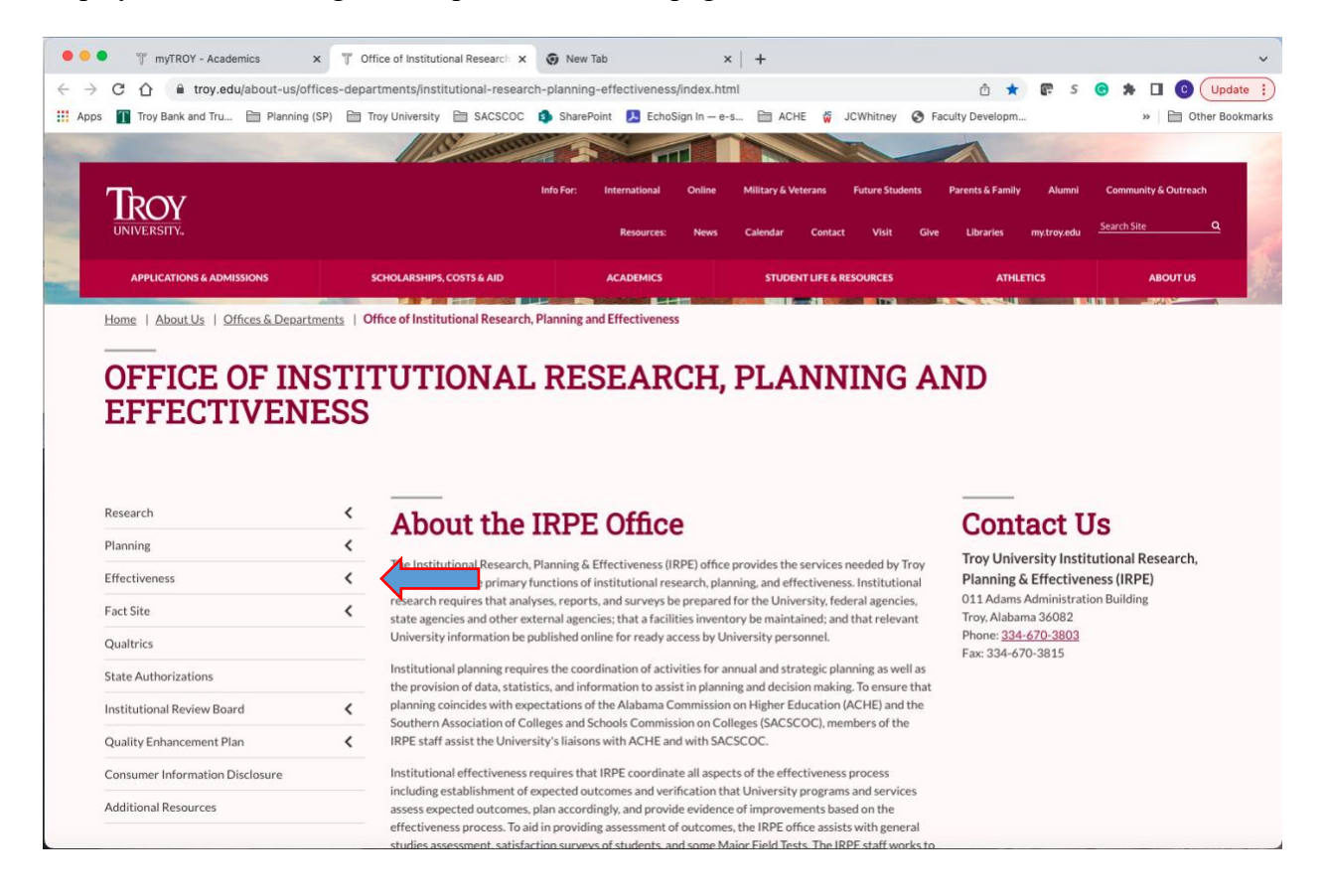

| C 🏠 🔒 troy.edu/about-us                                                                                                    | offices-departme                       | ents/institutional-resea                                                                                                    | rch-planning                                                                                                    | g-effectiveness                                                                                                    | /index.htr                                                                                                    | nl                                                                                                    |                                                                                                    |                                                                                                    |                                                                     | ů 🔰                                                                                     | 🕝 🕼 S                                                                                                    | ; 💿 🖈 🗆 💽 😈                                                    |
|----------------------------------------------------------------------------------------------------|----------------------------------------|----------------------------------------------------------------------------------------------------|----------------------------------------------------------------------------------------------------|----------------------------------------------------------------------------------------------------|----------------------------------------------------------------------------------------------------|----------------------------------------------------------------------------------------------------|----------------------------------------------------------------------------------------------------|----------------------------------------------------------------------------------------------------|---------------------------------------------------------------------|-----------------------------------------------------------------------------------------|----------------------------------------------------------------------------------------------------|----------------------------------------------------------------|
| s 👖 Troy Bank and Tru 🗎 Planni                                                                                                    | ing (SP) 🛅 Troy U                      | Iniversity 🗎 SACSCOC                                                                                                    | ShareP                                                                                                    | Point 🔼 Echos                                                                                                    | Sign In — e-                                                                                                    | s 🗎 ACI                                                                                                    | HE 🐝 .                                                                                                    | JCWhitney                                                                                                    | 🕄 Fac                                                               | culty Developn                                                                          | n                                                                                                    | » 🗎 Other                                                      |
|                                                                                                    |                                        | 1118 000                                                                                                    |                                                                                                    |                                                                                                    |                                                                                                    |                                                                                                    |                                                                                                    |                                                                                                    |                                                                     |                                                                                         | Sec. 1                                                                                                    |                                                                |
|                                                                                                    |                                        | 1122                                                                                                    |                                                                                                    |                                                                                                    |                                                                                                    |                                                                                                    |                                                                                                    |                                                                                                    | -                                                                   |                                                                                         |                                                                                                    |                                                                |
| Thou                                                                                                    |                                        |                                                                                                    | Info For:                                                                                                    | International                                                                                                    | Online                                                                                                    | Military & V                                                                                                    | leterans                                                                                                    | Future Stud                                                                                                    | lents                                                               | Parents & Fami                                                                          | ly Alumn                                                                                                    | i Community & Outreach                                         |
| IKOY                                                                                                    |                                        |                                                                                                    |                                                                                                    |                                                                                                    |                                                                                                    |                                                                                                    |                                                                                                    |                                                                                                    |                                                                     |                                                                                         |                                                                                                    | Canrob Cita                                                    |
| UNIVERSITY.                                                                                                    |                                        |                                                                                                    |                                                                                                    | Resources:                                                                                                    | News                                                                                                    | Calendar                                                                                                    | Contact                                                                                                    | Visit                                                                                                    | Give                                                                | Libraries                                                                               | my.troy.ed                                                                                                    | u <u>search site</u> Q                                         |
| APPLICATIONS & ADMISSIONS                                                                                                    | schoi                                  | LARSHIPS, COSTS & AID                                                                                                    |                                                                                                    | ACADEMICS                                                                                                    |                                                                                                    | STUDE                                                                                                    | ENT LIFE & R                                                                                                    | ESOURCES                                                                                                    |                                                                     | ATH                                                                                     | ILETICS                                                                                                    | ABOUT US                                                       |
| Home   About Us   Offices & Den                                                                                                    | artments   Office                      | of Institutional Researc                                                                                                    | h Planning a                                                                                                    | nd Effectivenes                                                                                                    | 5                                                                                                    | Colorador II.                                                                                                    |                                                                                                    |                                                                                                    | Contraction of the                                                  |                                                                                         | The second second second second second second second second second second second second second second second se |                                                                |
| Home   Hower of a prices of period                                                                                                    |                                        | of matricational Researc                                                                                                    | in, r tarining a                                                                                                    | ind Effectivenes                                                                                                    |                                                                                                    |                                                                                                    |                                                                                                    |                                                                                                    |                                                                     |                                                                                         |                                                                                                    |                                                                |
|                                                                                                    |                                        |                                                                                                    |                                                                                                    |                                                                                                    |                                                                                                    |                                                                                                    |                                                                                                    |                                                                                                    |                                                                     |                                                                                         |                                                                                                    |                                                                |
|                                                                                                    |                                        |                                                                                                    |                                                                                                    |                                                                                                    |                                                                                                    |                                                                                                    |                                                                                                    |                                                                                                    |                                                                     |                                                                                         |                                                                                                    |                                                                |
|                                                                                                    |                                        |                                                                                                    |                                                                                                    |                                                                                                    |                                                                                                    |                                                                                                    |                                                                                                    |                                                                                                    |                                                                     |                                                                                         |                                                                                                    |                                                                |
|                                                                                                    | 1200                                   |                                                                                                    |                                                                                                    |                                                                                                    |                                                                                                    |                                                                                                    |                                                                                                    |                                                                                                    |                                                                     |                                                                                         |                                                                                                    |                                                                |
|                                                                                                    | 1200                                   |                                                                                                    |                                                                                                    |                                                                                                    |                                                                                                    |                                                                                                    |                                                                                                    |                                                                                                    |                                                                     |                                                                                         |                                                                                                    |                                                                |
|                                                                                                    |                                        |                                                                                                    |                                                                                                    |                                                                                                    |                                                                                                    |                                                                                                    |                                                                                                    |                                                                                                    |                                                                     |                                                                                         |                                                                                                    |                                                                |
| Research                                                                                                    | < -                                    |                                                                                                    | IDDI                                                                                                    |                                                                                                    | _                                                                                                    |                                                                                                    |                                                                                                    |                                                                                                    |                                                                     | Com                                                                                     | toot                                                                                                    | Ue                                                             |
| Research<br>Planning                                                                                                    | <u> </u>                               | About the                                                                                                    | IRPE                                                                                                    | E Office                                                                                                    | e                                                                                                    |                                                                                                    |                                                                                                    |                                                                                                    |                                                                     | Con                                                                                     | tact                                                                                                    | Us                                                             |
| Research<br>Planning                                                                                                    | <<br><                                 | About the                                                                                                    | h, Planning &                                                                                                    | E Office                                                                                                    | e<br>RPE) office                                                                                                    | provides the                                                                                                    | e services                                                                                                    | needed by                                                                                                    | Troy                                                                | <b>Con</b><br>Troy Uni                                                                  | tact<br>versity Ins                                                                                             | US                                                             |
| Research<br>Planning<br>Effectiveness                                                                                                    | < /                                    | About the<br>he Institutional Researc<br>Iniversity for the primary                                                                                                    | h, Planning &                                                                                                    | E Office<br>Effectiveness (III<br>institutional res                                                                                                    | C<br>RPE) office<br>search, plar                                                                                                    | provides the                                                                                                    | e services<br>fectivenes                                                                                                    | needed by                                                                                                    | Troy                                                                | <b>Con</b><br>Troy Uni<br>Planning                                                      | tact<br>versity Ins<br>& Effectiv                                                                               | <b>US</b><br>titutional Research,<br>reness (IRPE)             |
| Research<br>Planning<br>Effectiveness<br>IE Handbook                                                                                                    | ······································ | About the<br>he Institutional Research<br>Iniversity for the primary<br>ures that an<br>end other                                                                                                    | h, Planning &<br>y functions of<br>alyses, report                                                                                                    | E Office<br>Effectiveness (II<br>institutional res<br>Is, and surveys b<br>icen that a facili                                                                                                    | C<br>RPE) office<br>search, plar<br>e prepared                                                                                                    | provides the<br>nning, and efi<br>I for the Univ                                                                                                    | e services<br>fectivenes<br>versity, fed                                                                                                    | needed by<br>ss. Institutio                                                                                                    | Troy<br>onal<br>ies,                                                | Con<br>Troy Uni<br>Planning<br>011 Adam                                                 | tact<br>versity Ins<br>& Effectiv<br>is Administr                                                               | US<br>stitutional Research,<br>veness (IRPE)<br>ation Building |
| Research<br>Planning<br>Effectiveness<br>IE Handbook                                                                                                    |                                        | About the<br>he Institutional Research<br>uires that an<br>s and other of<br>inversity information be                                                                                                    | h, Planning &<br>y functions of<br>alyses, report<br>external agen<br>e published or                                                                                                    | Effectiveness (II<br>institutional res<br>ts, and surveys b<br>cies; that a facili<br>line for ready as                                                                                                    | C<br>RPE) office<br>search, plar<br>e prepared<br>ities inventi<br>ccess by Ur                                                                                                    | provides the<br>nning, and eff<br>I for the Univ<br>ory be maint<br>niversity pers                                                                                                    | e services<br>fectivenes<br>versity, fed<br>ained; anc<br>sonnel.                                                                                                    | needed by<br>ss. Institutid<br>leral agenci<br>d that relev                                                                                                    | Troy<br>onal<br>ies,<br>ant                                         | Con<br>Troy Uni<br>Planning<br>011 Adam<br>Troy, Alab<br>Phone: 33                      | tact<br>versity Ins<br>& Effectiv<br>as Administr<br>ama 36082<br>4-670-3803                                    | US<br>titutional Research,<br>veness (IRPE)<br>ation Building  |
| Research<br>Planning<br>Effectiveness<br>IE Handbook<br>Survey Reports                                                                                                    | · · · · · · · · · · · · · · · · · · ·  | About the<br>he Institutional Research<br>iniversity for the primary<br>s and other<br>iniversity information be                                                                                                    | h, Planning &<br>y functions of<br>alyses, report<br>external agen<br>e published or                                                                                                    | Effectiveness (II<br>institutional res<br>ts, and surveys b<br>cies; that a facili<br>aline for ready ar                                                                                                    | C<br>RPE) office<br>search, plar<br>e prepared<br>tites invent<br>ccess by Ur                                                                                                    | provides the<br>nning, and eff<br>I for the Univ<br>ory be maint<br>niversity per                                                                                                    | e services<br>fectivenes<br>versity, fed<br>tained; and<br>sonnel.                                                                                                    | needed by<br>ss. Institutio<br>leral agenci<br>d that relev                                                                                                    | Troy<br>onal<br>ies,<br>ant                                         | Con<br>Troy Uni<br>Planning<br>011 Adam<br>Troy, Alab<br>Phone: 33<br>Fax: 334-4        | versity Ins<br>& Effectiv<br>as Administr<br>ama 36082<br>44-670-3803<br>670-3815                               | US<br>titutional Research,<br>veness (IRPE)<br>ation Building  |
| Research<br>Planning<br>Effectiveness<br>IE Handbook<br>Survey Reports                                                                                                    |                                        | About the<br>he Institutional Research<br>inversity for the primary<br>is and other of<br>inversity information be<br>satitutional planning req                                                                                                    | h, Planning &<br>y functions of<br>alyses, report<br>external agen<br>e published or<br>uires the coor                                                                                                    | E Office<br>Effectiveness (II<br>institutional res<br>ts, and surveys b<br>icies; that a facili<br>aline for ready ar<br>rdination of acti                                                                                                    | RPE) office<br>search, plar<br>e prepared<br>ities inventi<br>ccess by Ur<br>vities for a                                                                                                    | provides the<br>nning, and eff<br>I for the Univ<br>ory be maint<br>niversity per-<br>nnual and str                                                                                                    | e services i<br>fectivenes<br>versity, fed<br>tained; and<br>sonnel.<br>rategic pla                                                                                                | needed by<br>ss. Institutio<br>leral agenci<br>d that relev<br>inning as w                                                                                                    | Troy<br>onal<br>ies,<br>ant<br>ell as                               | Con<br>Troy Uni<br>Planning<br>011 Adam<br>Troy, Alab<br>Phone: 33<br>Fax: 334-6        | <b>tact</b><br>versity Ins<br>& Effectiv<br>sa Administr<br>ama 36082<br>(4-670-3803<br>670-3815                | US<br>stitutional Research,<br>veness (IRPE)<br>ation Building |
| Research<br>Planning<br>Effectiveness<br>IE Handbook<br>Survey Reports<br>IRPE Compliance Website                                                                                 |                                        | About the<br>he Institutional Research<br>iniversity for the primary<br>uires that an<br>a sand other e<br>iniversity information be<br>restitutional planning req<br>he provision of data, stat                                                                                                    | h, Planning &<br>y functions of<br>alyses, report<br>external agene<br>published or<br>uires the coor<br>istics, and info                                                                                                    | E Office<br>Effectiveness (II<br>institutional res<br>is, and surveys b<br>icies; that a facili<br>aline for ready ar<br>rdination of acti-<br>ormation to assis<br>the Alabama C                                                                                                  | C<br>RPE) office<br>search, plar<br>e prepared<br>tites invent<br>cccess by Ur<br>vities for an<br>ist in planni<br>ommiscione                                                                                           | provides the<br>nning, and eff<br>for the Univ<br>ory be maint<br>niversity per-<br>nnual and str<br>ing and decis<br>on Hiehere E                                                                                                   | e services<br>fectivenes<br>versity, fed<br>tained; and<br>sonnel.<br>rategic pla<br>sion makin                                                                                    | needed by<br>ss. Instituti<br>deral agenci<br>d that relev<br>nnning as w<br>g. To ensur                                                                                           | Troy<br>onal<br>ies,<br>ant<br>ell as<br>e that<br>1 the            | Con<br>Troy Uni<br>Planning<br>011 Adar<br>Troy, Alab<br>Phone: <u>33</u><br>Fax: 334-1 | <b>tact</b><br>versity Ins<br>& Effectiv<br>is Administr<br>ama 36082<br>(4-670-380)<br>670-3815                | US<br>stitutional Research,<br>veness (IRPE)<br>ation Building |
| Research<br>Planning<br>Effectiveness<br>IE Handbook<br>Survey Reports<br>IRPE Compliance Website<br>Fact Site                                                                    |                                        | About the<br>he Institutional Research<br>inversity for the primary<br>ires that an<br>an other<br>inversity information be<br>estitutional planning req<br>he provision of data, stat<br>lanning coincides with e<br>uthern Association of C                                                                                                    | h, Planning &<br>y functions of<br>alyses, report<br>external agen<br>published or<br>uires the coor<br>istics, and infr<br>xpectations o<br>colleges and S                                                                                             | E Office<br>Effectiveness (II<br>institutional res<br>is, and surveys b<br>icies; that a facili<br>aline for ready ar<br>rdination of acti<br>ormation to assi<br>f the Alabama C<br>ichools Commis                                                                                | C<br>RPE) office<br>search, plar<br>e prepared<br>tites invent<br>cccess by Ur<br>vities for a<br>ist in planni<br>ommission<br>sion on Col                                                                              | provides the<br>nning, and eff<br>for the Univ<br>ory be maint<br>niversity per-<br>nnual and str<br>ing and decis<br>on Higher E<br>leges (SACS)                                                                                    | e services<br>fectivenes<br>versity, fed<br>tained; and<br>sonnel.<br>rategic pla<br>sion makin<br>iducation (<br>COC), met                                                        | needed by<br>ss. Instituti<br>ieral agenci<br>d that relev<br>anning as wu<br>g. To ensur<br>(ACHE) and<br>mbers of th                                                             | Troy<br>onal<br>ies,<br>ant<br>ell as<br>e that<br>d the<br>ne      | Con<br>Troy Uni<br>Planning<br>011 Adam<br>Troy, Alab<br>Phone: <u>33</u><br>Fax: 334-0 | tact<br>versity Ins<br>& Effectiv<br>is Administr<br>ama 36082<br>44-670-3803<br>570-3815                       | US<br>titutional Research,<br>veness (IRPE)<br>ation Building  |
| Research<br>Planning<br>Effectiveness<br>IE Handbook<br>Survey Reports<br>IRPE Compliance Website<br>Fact Site                                                                    | <                                      | About the<br>he Institutional Research<br>inversity for the primary<br>s and other e<br>miversity information be<br>rostitutional planning reque<br>he provision of data, stat<br>lanning coincides with e<br>outhern Association of C                                                                                                    | h, Planning &<br>y functions of<br>alyses, report<br>external agen<br>published or<br>uires the coor<br>istics, and info<br>spectations or<br>Colleges and So                                                                                           | E Office<br>Effectiveness (II<br>institutional res<br>ts, and surveys b<br>icies; that a facili<br>aline for ready au<br>rdination of acti<br>ormation to assi<br>f the Alabama C<br>Sichools Commis<br>swith ACHE an                                                              | RPE) office<br>search, plar<br>e prepared<br>tites invent<br>cccess by Ur<br>vities for au<br>st in planni<br>commission<br>sion on Col<br>d with SAC                                                                    | provides the<br>nning, and eff<br>for the Univ<br>ory be maint<br>niversity per-<br>nnual and str<br>ing and decis<br>on Higher E<br>leges (SACSI<br>SSCOC.                                                                          | e services<br>fectivenes<br>versity, fed<br>tained; and<br>sonnel.<br>rategic pla<br>sion makin<br>iducation (<br>COC), mer                                                        | needed by<br>ss. Instituti<br>leral agenci<br>d that relev<br>nning as w<br>g. To ensur<br>(ACHE) anc<br>mbers of th                                                               | Troy<br>onal<br>ies,<br>ant<br>ell as<br>e that<br>d the<br>ie      | Con<br>Troy Uni<br>Planning<br>011 Adam<br>Troy, Alab<br>Phone: <u>33</u><br>Fax: 334-0 | <b>tact</b><br>versity Ins<br>& Effectiv<br>s & Administr<br>ama 36082<br>44-670-3805<br>670-3815               | US<br>stitutional Research,<br>veness (IRPE)<br>ation Building |
| Research<br>Planning<br>Effectiveness<br>IE Handbook<br>Survey Reports<br>IRPE Compliance Website<br>Fact Site<br>Qualtrics                                                       | <                                      | About the<br>he Institutional Research<br>inversity for the primary<br>s and other of<br>hiversity information be<br>histrational planning require<br>harming coincides with eo<br>outhern Association of C data, stat<br>lanning coincides with eo<br>outhern Association of C<br>RPE staff assist the Univer                                                                                          | h, Planning &<br>frunctions of<br>alyses, report<br>external agen<br>published or<br>uires the coor<br>istics, and infr<br>xpectations or<br>Colleges and S<br>ersity's lission                                                                         | Effectiveness (II<br>institutional res<br>s., and surveys b<br>cices; that a facili<br>aline for ready au<br>rdination of acti-<br>ormation to assi<br>of the Alabama C<br>Schools Commis-<br>ns with ACHE au                                                                      | RPE) office<br>search, plar<br>e prepared<br>tites invent<br>ccess by Ur<br>vities for an<br>st in planni<br>ommission<br>sion on Col<br>di with SAC                                                                     | provides the<br>nning, and eff<br>for the Univ<br>ory be maint<br>niversity per-<br>nnual and str<br>ing and decis<br>on Higher E<br>lleges (SACSI<br>SCOC.                                                                          | e services<br>fectivenes<br>versity, fed<br>tained; anc<br>sonnel.<br>rategic pla<br>ion makin<br>iducation (<br>COC), mer                                                         | needed by<br>ss. Instituti<br>leral agenci<br>d that relev<br>nning as w<br>g. To ensur<br>(ACHE) and<br>mbers of th                                                               | Troy<br>onal<br>ies,<br>ant<br>ell as<br>e that<br>d the<br>ie      | Con<br>Troy Uni<br>Planning<br>011 Adar<br>Troy, Alab<br>Phone: 33<br>Fax: 334-0        | <b>tact</b><br>versity Ins<br>& Effectiv<br>s Administr<br>ama 36082<br>44-670-3803<br>570-3815                 | US<br>titutional Research,<br>reness (IRPE)<br>ation Building  |
| Research<br>Planning<br>Effectiveness<br>IE Handbook<br>Survey Reports<br>IRPE Compliance Website<br>Fact Site<br>Qualtrics                                                       |                                        | About the<br>he Institutional Research<br>inversity for the primary<br>is and other do<br>inversity information be<br>satitutional planning req<br>he provision of data, stat<br>lanning coincides with e<br>outhern Association of C<br>RPE staff assist the Univ<br>rstitutional effectiveness                                                                                                    | h, Planning &<br>functions of<br>alyses, report<br>schema and international<br>schema and international<br>schema and international<br>schema and international<br>colleges and S<br>rsitty's liaisor<br>s requires that                                | E Office<br>Effectiveness (II<br>institutional res<br>ts, and surveys b<br>cices; that a facili<br>aline for ready as<br>rdination of acti-<br>ormation to assis<br>of the Alabama C<br>Schools Commis-<br>ns with ACHE an<br>at IRPE coordina                                     | P<br>RPE) office<br>search, plar<br>e prepared<br>tites invent<br>vities for an<br>st in planni<br>ommission<br>sion on Col<br>ad with SAC<br>te all aspec                                                               | provides the<br>nning, and ef-<br>l for the Univ<br>ory be maint<br>nnual and str<br>ing and decis<br>on Higher E<br>legges (SACSI<br>CSCOC.<br>csc OC.                                                                              | e services<br>fectivenes<br>versity, fed<br>ained; anc<br>sonnel.<br>rategic pla<br>sion makin<br>ducation (<br>COC), mer                                                          | needed by<br>ss. Instituti<br>leral agenci<br>d that relev<br>inning as wi<br>g. To ensur<br>(ACHE) and<br>mbers of th<br>s process                                                | Troy<br>onal<br>ies,<br>ant<br>ell as<br>e that<br>d the<br>ne      | Con<br>Troy Uni<br>Planning<br>011 Adam<br>Troy, Alab<br>Phone: <u>33</u><br>Fax: 334-0 | tact<br>versity Ins<br>& Effectiv<br>is Administr<br>ama 36082<br>4-670-3805<br>670-3815                        | US<br>stitutional Research,<br>veness (IRPE)<br>ation Building |
| Research<br>Planning<br>Effectiveness<br>IE Handbook<br>Survey Reports<br>IRPE Compliance Website<br>Fact Site<br>Qualtrics<br>State Authorizations                               |                                        | About the<br>he Institutional Research<br>iniversity for the primary<br>uires that an<br>a and other e<br>niversity information be<br>rstitutional planning req<br>he provision of data, stat<br>lanning coincides with es<br>outhern Association of C<br>RPE staff assist the Univer<br>rstitutional effectiveness<br>chuding establishment of a utrome                                                | h, Planning &<br>f functions of<br>alyses, report<br>stermal agene<br>published on<br>uires the coor-<br>istics, and infr<br>xpectations or<br>Colleges and 2<br>ersity's liaisor<br>s requires tha<br>f expected ou<br>s plan accord                   | E Office<br>Effectiveness (II<br>institutional res<br>is, and surveys b<br>icies: that a facili<br>aline for ready au<br>rdination of acti<br>ormation to assi<br>of the Alabama C<br>ichools Commis-<br>ns with ACHE an<br>at IRPE coordina<br>at comes and vere                  | P<br>RPE) office<br>search, plar<br>e prepared<br>tites invent<br>ccess by Ur<br>vities for an<br>ist in planni<br>ommission<br>sion on Col<br>ad with SAC<br>te all aspect<br>ification th<br>de evidence:              | provides the<br>nning, and eff<br>for the Univ<br>ory be maint<br>niversity per-<br>nnual and str<br>ing and decis<br>on Higher E<br>leges (SACS<br>SCOC.<br>cts of the effe<br>at University<br>e of improve                        | e services i<br>fectivenes<br>versity, fed<br>tained; and<br>sonnel.<br>rategic pla<br>ion makin<br>ducation (<br>COC), mer<br>ectiveness<br>y program<br>ments has                | needed by<br>ss. Institutia<br>deral agenci<br>d that relev<br>inning as w<br>g. To ensur<br>(ACHE) anc<br>mbers of th<br>s process<br>s and servi<br>ed on the                    | Troy<br>onal<br>ies,<br>ant<br>ell as<br>e that<br>d the<br>se      | Con<br>Troy Uni<br>Planning<br>011 Adar<br>Troy, Alab<br>Phone: 33<br>Fax: 334-0        | tact<br>versity Ins<br>& Effectiv<br>is Administr<br>ama 36082<br>44-670-3803<br>570-3815                       | US<br>stitutional Research,<br>veness (IRPE)<br>ation Building |
| Research<br>Planning<br>Effectiveness<br>IE Handbook<br>Survey Reports<br>IRPE Compliance Website<br>Fact Site<br>Qualtrics<br>State Authorizations<br>Institutional Review Board | <                                      | About the<br>he institutional Research<br>inversity for the primary<br>is and other environment<br>inversity information be<br>rotitutional planning reque<br>he provision of data, stat<br>lanning coincides with environ<br>outhern Association of C<br>uothern Association of C<br>BRE staff assist the University<br>relation effectiveness<br>including establishment o<br>ssesse expected outcome | h, Planning &<br>y functions of<br>alyses, report<br>weternal agen<br>published or<br>uires the coor<br>istics, and infr<br>spectations o<br>colleges and 2<br>ersity's liaisor<br>s requires that<br>f expected ou<br>s, plan accord<br>aid in providi | E Office<br>Effectiveness (II<br>institutional res<br>is, and surveys b<br>icies; that a facili<br>line for ready au<br>rdination of acti<br>ormation to assi<br>f the Alabama C<br>schools Commis-<br>sn with ACHE an<br>at IRPE coordina<br>utcomes and ver<br>fingly, and provi | P<br>RPE) office<br>search, plar<br>e prepared<br>tites invent<br>ccess by Ur<br>vities for an<br>st in planni<br>ommission<br>sion on Col<br>ad with SAC<br>te all aspect<br>ification th<br>de evidencu<br>of outcomet | provides the<br>nning, and eff<br>I for the Univ<br>ory be maint<br>niversity per:<br>nnual and str<br>ing and decis<br>on Higher E<br>legges (SACSI<br>CSCOC.<br>cst of the eff<br>at University<br>e of improvei<br>s, the IRPE of | e services<br>fectivenes<br>rersity, fed<br>tained; and<br>sonnel.<br>rategic pla<br>ion makin<br>(ducation (<br>COC), mer<br>ectiveness<br>y program<br>ments bas<br>fince assist | needed by<br>ss. Institutio<br>leral agenci<br>d that relev<br>anning as we<br>g. To ensur<br>(ACHE) and<br>mbers of th<br>s process<br>s and serviv<br>sed on the<br>ts with genu | Troy<br>onal<br>ies,<br>ant<br>e that<br>I the<br>ie<br>ces<br>eral | Con<br>Troy Uni<br>Planning<br>011 Adar<br>Troy, Alab<br>Phone: 33<br>Fax: 334-0        | versity Ins<br>& Effectiv<br>is Administr<br>ama 36082<br>(4-670-3803<br>570-3815                               | US<br>stitutional Research,<br>veness (IRPE)<br>ation Building |

Once in the IE Handbook, you will find the Academic Change Form (ACF). There you will also find any other documents you may need to attach to the APA, such as the catalog change fillable document, teach-out form, program revision plan, and master course form. All attachments, such as the College memo and any other required documents, must be prepared before initiating the ACF form in AdobeSign.

When ready, click on the *Academic Program Action* link, which will direct you to the EchoSign portal.

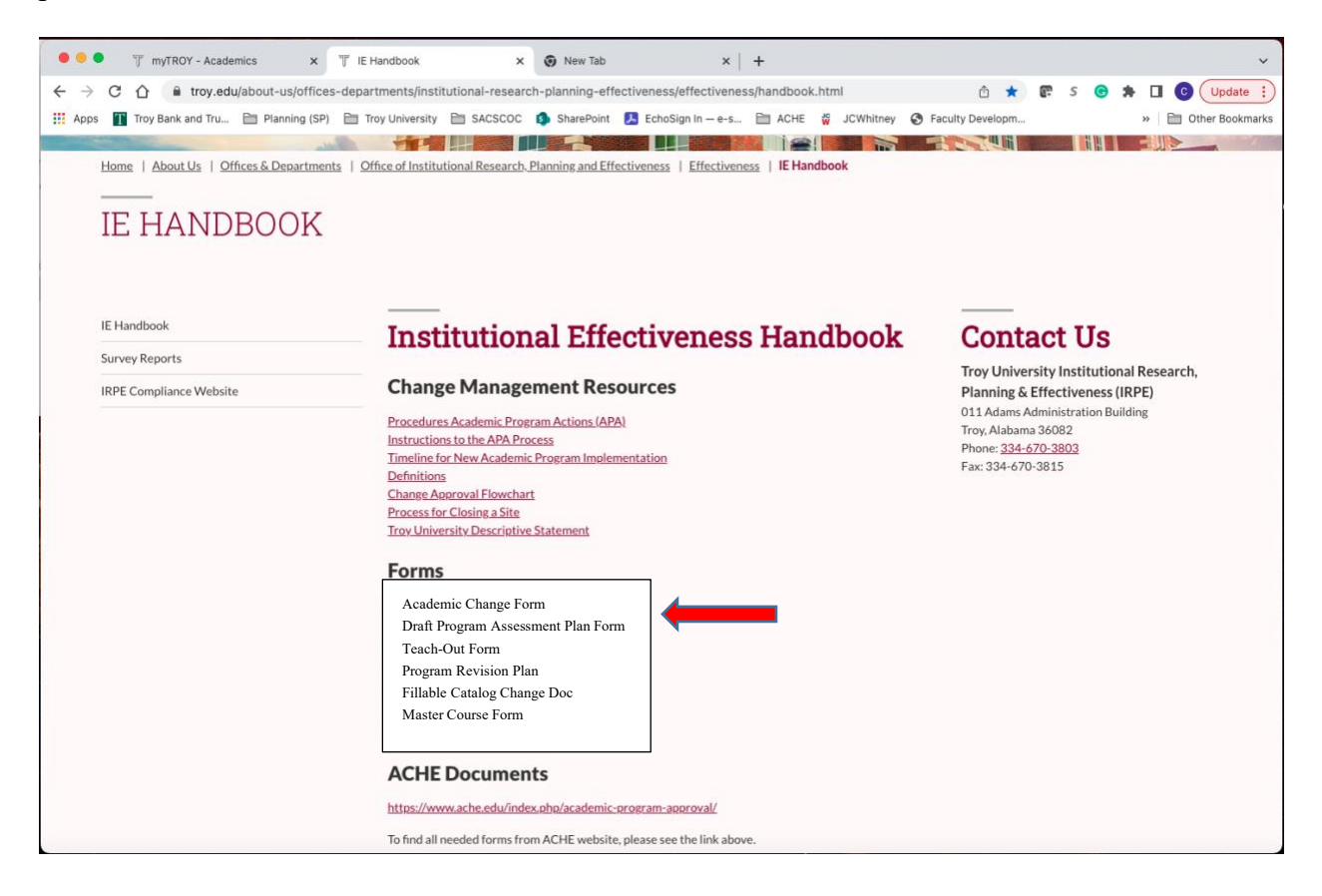

| UNIVERSITY.                                                                                                    |                                                                                                    |
|----------------------------------------------------------------------------------------------------|----------------------------------------------------------------------------------------------------|
| In order to submit the ACADEMIC                                                                                                    | CHANGE FORM, enter the information requested below and click ESign Document.                                                                                                    |
|                                                                                                    | Instructions for completing the Academic Change Form can be found by clicking here                                                                                                    |
| Before starting the Academic Char<br>materials.<br>Possible Required Attachme<br>- Before and after catalog<br>- Newly proposed or exist<br>- Draft Program Assessme<br>- Program Closure and Ter | nge Form, you will possibly need the following items. Before moving forward with the Academic Change Form, please review the list below and gather any needed<br><u>nts before starting the Academic Change form</u><br>description on two-column document<br>ing courses being changed with Master Course Information forms.<br>ent Plan form (required for all new programs)<br>ach-out form (or Program Revision form) |
| Level of program this approval will affect: *                                                                                                    | Undergraduate Graduate                                                                                                    |
| College *                                                                                                    | Select One                                                                                                    |
| Your email address: *                                                                                                    |                                                                                                    |
| Type of Action *                                                                                                    | Select One                                                                                                    |
|                                                                                                    | ESign Document                                                                                                    |
|                                                                                                    | Troy University, Troy, Alabama 56082   1-600-414-5756   Questions?   Submit Feedback<br>Privacy Statement   Read Our Discience   Accreditation Statement<br>@ 2007-2019 Troy University                                                                                                    |

From this landing page, you will start your Academic Change Form. You will need to select undergraduate or graduate, select the college, add your TU email, and choose the type of action. If you have questions before moving forward, you can click the link at the top of the page to review the Instructions for completing the Academic Change Form.

Once you have selected the level of program and your college, you add your email. Please refer to the list of different *types of actions* and select from the available options on the AC form. Once you have selected the type of action you are taking, click to e-Sign, which will take you to the next screen, where you will begin to fill out the form and attach the needed materials.

The selection of college prefills the generic emails used by colleges, departments, and other approval signature lines to ensure we do not lose any documentation, due to personal retirement or position change. These documents are used to notify ACHE (Alabama Commission on Higher Education), SACSCOC (Southern Association of Colleges and Schools Commission on Colleges), and other accrediting agencies.

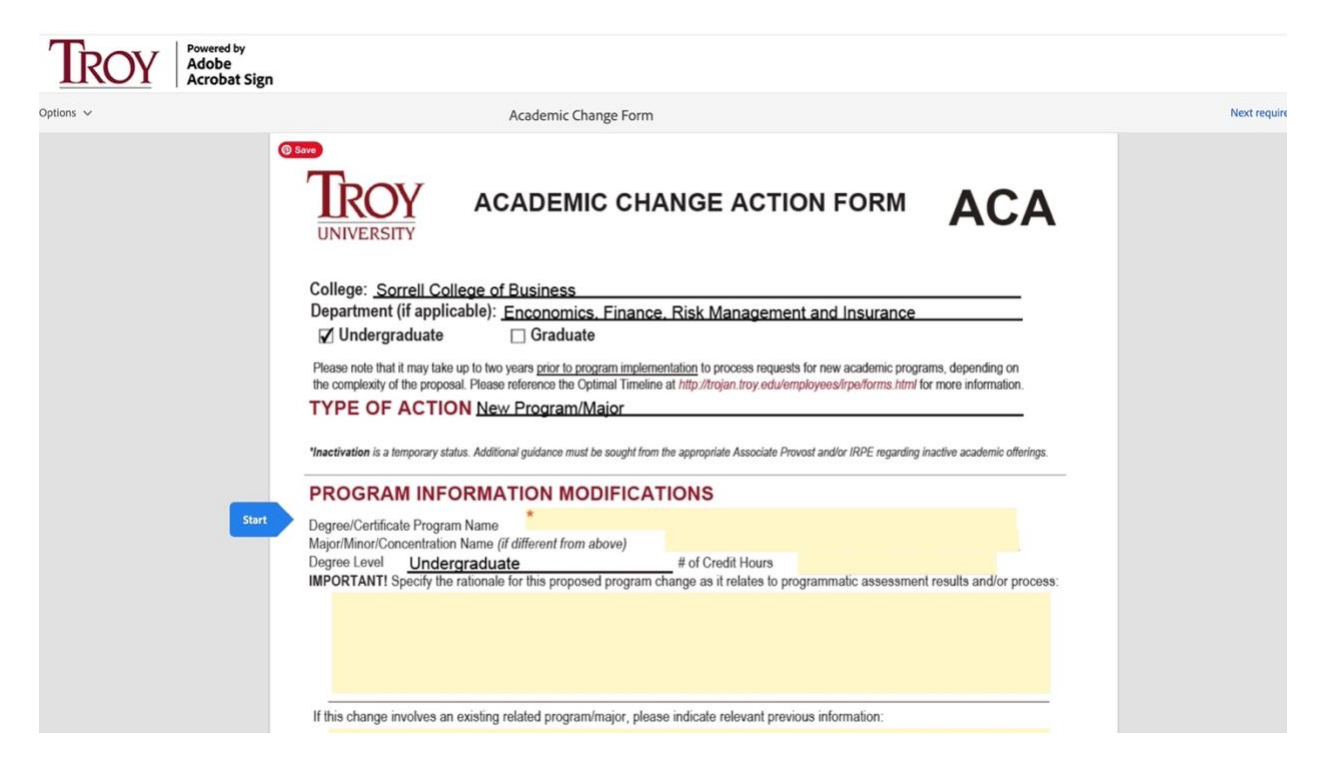

The blue arrow will guide you through all of the required fields.

Once you have filled in all of the required areas and attached your documents, you will be prompted to e-sign the document. Once you have e-signed the document, it will be sent to the emails assigned on the landing page before you begin completing the form in AdobeSign.

Completion of the AC form approval process signifies the end of TROY's internal approval process, at which point steps may be required to seek approval by external governing bodies. To oversimplify the external approval process, let's consider ACHE and SACSCOC. The Alabama Commission on Higher Education, also known as ACHE, reviews and approves all new programs, extensions and alterations of existing programs (to include additions of concentrations and new teaching locations within the State of Alabama), and deletions of programs from TROY's academic program inventory. Regional accreditor SACSCOC reviews and approves new programs and program closures, as well as new teaching locations and address changes for existing teaching locations. Programmatic or specialized accreditors may also need to be involved in the external approval process. The Office of Institutional Research, Planning & Effectiveness (IRPE) is available for consultation regarding academic program actions requiring ACHE and/or SACSCOC review and approval.

Once all necessary internal and external approvals have been secured, implementation of the academic change may be finalized. IRPE will work with University Records, Admissions, Information Technology, and Marketing & Communication to ensure that Datatel program codes are up to date with teaching locations assigned, and new student applications, advertising materials, and other web and print collateral are updated. The fact is worth special note here that the graduate and undergraduate academic catalogs are the official sources of Troy University's academic offerings. Questions regarding academic offerings and the process described here can

be directed to Carrie Taylor Manning, Coordinator for Compliance Records, or Wendy Broyles, Director of Assessment & Compliance within the Office of Institutional Research, Planning & Effectiveness. Their contact information is included below:

Carrie Taylor Manning <u>cvtmanning@troy.edu</u> Wendy Huckabee Broyles whuckabee@troy.edu

IRPE Office (334) 670-5916

\*Would you like to check the status of your document? To check the history of who has viewed or signed your documents. You will need to go to the *Manage* tab in your AdobeSign account.

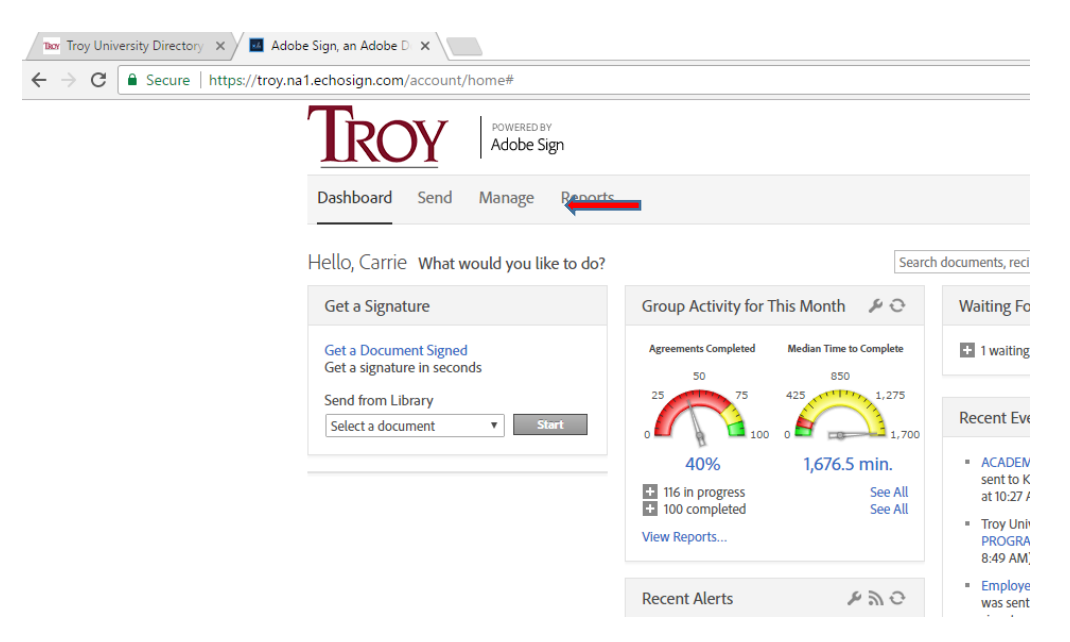

Once in your documents, you have several ways to look up a document. You can search by the email of the person who has sent the document, *Participant email*. There is a way to search for a document by a person's name or *filter by name or company*; this filter will help you search by the author of the document.

There is another option within the document called *History*. Once you have clicked on the document you are concerned with, you will open the document's filters. Offered to the viewer are View, Share, Protect, Remind, History, & Notes. If you are concerned that your document has not been reviewed, *History* will provide a clear picture of who has reviewed your document and when they signed it.

| itle                             | Status              | Par                            | ticipant email | Search Specific Fields                                                                          | 4     |
|----------------------------------|---------------------|--------------------------------|----------------|-------------------------------------------------------------------------------------------------|-------|
| ilter by Name or Con             | npany 🔻 Filt        | er by Document Status 🔹 🤊      |                |                                                                                                 |       |
| Name >                           | Company >           | Document Title >               | Date >         | 🖶 Print 🔍 Enlarge 📙 PDF ⊘ Decline                                                               |       |
| ✓ Waiting For Me to              | o Sign (1)          |                                | A              | ACADEMIC PROGRAM ACTION APA                                                                     |       |
| Troy University IRF              | PE Troy University  | ACADEMIC PROGRAM ACTION        | A 06/15/2017   | From: Troy University IRPE (Troy University)<br>To: Carrie Taylor Manning (Troy University),    |       |
| ✓ Waiting For Me to              | Prefill (1)         |                                |                | Kimberly Jones (Troy University), Somer Givens                                                  |       |
| Dionna Hoover                    | prefill             | Asset Pick Up/Delivery Request | 02/01/2011     | (hoy oniversity), wendy broyles (hoy oniversity)                                                |       |
| ✓ Out for Signature              | (3)                 |                                |                | History                                                                                         |       |
| Troy University IRF              | PE Troy University  | ACADEMIC PROGRAM ACTION        | A 06/15/2017   | Audit Report                                                                                    |       |
| Troy University Hu               | um Troy University  | Employee Dependent Tuition As  | s 06/13/2017   | Document created by Troy University                                                             |       |
| Troy University Hu               | um Troy University  | Leave Request                  | 06/05/2017     | IRPE (irpeforms@troy.edu)<br>Jun 15, 8:49 AM                                                    | 9     |
| <ul> <li>Signed (102)</li> </ul> |                     |                                |                | Sent out for signature to Carrie Taylor                                                         | a     |
| Troy University Hu               | um Troy University  | Employee Dependent Tuition As  | s 05/30/2017   | Manning (cvtmanning@troy.edu)<br>Jun 15, 8:49 AM                                                |       |
| Troy University Hu               | um Troy University  | Leave Request                  | 05/16/2017     | <ul> <li>Waiting to be signed by Carrie Taylor</li> </ul>                                       |       |
| Troy University Hu               | um Troy University  | Leave Request                  | 05/16/2017     | Manning (cvtmanning@troy.edu)                                                                   | 2     |
| KM-Asset Manage                  | me Troy University  | ASSET PICKUP AND DELIVERY F    | O 04/28/2017   | <ul> <li>Will be sent for signature to Kimberly<br/>longs (kbrink@troy.edu)</li> </ul>          |       |
| Troy University Hu               | um Troy University  | Leave Request                  | 04/27/2017     | Will be sent for signature to Somer                                                             |       |
| Troy University Pa               | yro Troy University | Employee Back Pay Authorizatio | n 04/18/2017   | Givens (smgivens@troy.edu)                                                                      |       |
| Troy University Pa               | yro Troy University | Employee Back Pay Authorizatio | n 04/18/2017   | <ul> <li>Will be sent for signature to Wendy</li> </ul>                                         |       |
| KM_Asset Manage                  | em Troy University  | ASSET PICKUP AND DELIVERY F    | O 04/06/2017   | Broyles (Whuckabee@troy.edu)                                                                    | story |
| Troy University Pa               | yro Troy University | Employee Back Pay Authorizatio | n 03/15/2017   | <ul> <li>Will be sent for signature to IEC<br/>Institutional Effectiveness Committee</li> </ul> |       |
| An Employee                      | Troy University     | Travel Approval                | 03/02/2017     | (iec@troy.edu)                                                                                  | 2     |
| Ashley Turner-TRC                | DY Troy University  | Graduate Recommendation        | 02/16/2017     | <ul> <li>Will be sent for signature to Troy<br/>University Associate Provost</li> </ul>         | 100   |
|                                  |                     |                                | •              | (ugassocprovost@trov.edu)                                                                       | P     |